| Go to your Workday home page, Benefits worklet               | and click.         |                                                                  |
|--------------------------------------------------------------|--------------------|------------------------------------------------------------------|
| Ch                                                           | ange               | View                                                             |
| Under Change, click on Benefits.                             | Benefits           | Benefit Elections                                                |
|                                                              | Beneficiaries      | Benefit Elections as of Date                                     |
| Select Voluntary Life and ADD Insurance                      | Dependents         |                                                                  |
|                                                              | Benefit Event Type | * 🔿 Adoption                                                     |
| The <b>Benefit Event Date</b> should be today's date. You    |                    | <ul> <li>Beneficiary Change</li> </ul>                           |
| will not be allowed to enter a date prior to today's         |                    | Birth                                                            |
| will not be allowed to enter a date phot to today s          |                    | O Divorce                                                        |
| date. You will be allowed to enter a future date.            |                    | <ul> <li>Gain of Other Coverage</li> </ul>                       |
|                                                              |                    | HSA - Amend Election                                             |
| NOTE: The effective date of the change you are about         |                    | Loss of Other Coverage                                           |
| to enter <b>WILL BE</b> the first of the month following the |                    | O Marriage                                                       |
| Benefit Event Date                                           |                    | Voluntary Life and ADD Insurance                                 |
|                                                              | Benefit Event Date | *// =                                                            |
| After you have selected Voluntary Life and ADD Insurar       | nce                |                                                                  |
| and entered the Benefit Event Date, click Submit.            | Yo<br>Ber          | u have submitted<br>efit Event: Test Employee on 08/03/2018 (amo |
| Next, click <b>Open</b>                                      | Up N               | ext                                                              |
|                                                              | Chang              | Test Employee<br>e Breaft Elections                              |
| Select Elect or Waive.                                       | 2                  | Open                                                             |
|                                                              |                    |                                                                  |

Benefits

To enroll, select the desired dollar amount by first clicking on **Search** and then the dollar amount. Notice the monthly premium information appears in the Employee Cost column.

| Insurance Elections 5 items                                                  |                 |                                  |                   |                     |                         |  |  |
|------------------------------------------------------------------------------|-----------------|----------------------------------|-------------------|---------------------|-------------------------|--|--|
| Benefit Plan                                                                 | *Elect / Waive  | Coverage Level                   | Covers Dependents | Calculated Coverage | Employee Cost (Monthly) |  |  |
| Supplemental Life - Cigna (Employee)                                         | Elect     Waive | × \$50,000 :≡<br> ≠earch         | <                 | \$50,000.00         | \$3.00                  |  |  |
| Supplemental Spouse Life - Cigna (Spouse)                                    | Elect Waive     | \$10,000<br>\$20,000<br>\$30,000 |                   |                     |                         |  |  |
| Supplemental Child Life - Cigna (Child)                                      | Elect Waive     | \$40,000<br>\$50,000             |                   |                     |                         |  |  |
| Voluntary Accidental Death & Dismemberment<br>- Reliance Standard (Employee) | Elect           | S60,000                          |                   |                     |                         |  |  |

To complete your change, click **Continue**.

The "Step 2" screen provides an opportunity to review/or update your beneficiary designations. Make desired changes and click **Continue.** 

Carefully review your changes. **If you applied** for additional supplemental life insurance for yourself or spouse, coverage may be subject to evidence of insurability. Do you see the message? Cigna Insurance will send an email (to your MC email address) with instructions within 2 weeks.

To complete your Voluntary Life and ADD Insurance event, click I Agree and Submit.